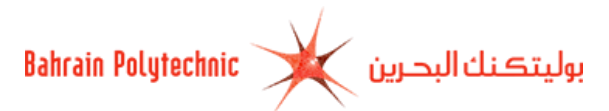

# How to Apply Online to Bahrain Polytechnic

- 1. Via Bahrain Polytechnic website <u>http://www.polytechnic.bh</u>.
- 2. Select the Admission tab.
- **3.** Click on <u>Apply Now</u> link.
- 4. The Admissions Login page will be displayed.
  - a. If you have applied online before, then:
    - 1. Login ID: Enter your login ID.
    - 2. **Password:** Enter your password.
    - 3. Click on "Login".

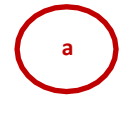

# **Bahrain Polytechnic**

welcomes you to the Top up and Master Programme

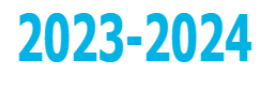

Apply now for TOPUP and Master's Programme from home, submit your online application and pay your application fee. Applying to Bahrain Polytechnic is **from 05 October 2023 to 31 December 2023 at 11:59 pm.** 

العربية

| Login ID |  |
|----------|--|
|          |  |
| Password |  |

By submitting this application you agree to abide by all Policies and Procedures.

Login

First Time User? Create new account.

- b. If a first time to apply online, then:
  - 1. Click on "Create new account" link.

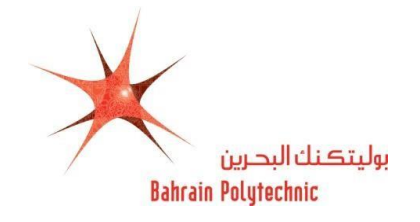

#### **Bahrain Polytechnic**

welcomes you to the Top up and Master Programme

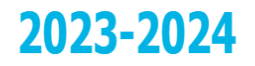

Apply now for TOPUP and Master's Programme from home, submit your online application and pay your application fee. Applying to Bahrain Polytechnic is **from 05 October 2023 to 31 December 2023 at 11:59 pm.** 

| A | - 11    |
|---|---------|
| - |         |
| _ | <u></u> |
|   |         |

| Login ID |  |
|----------|--|
|          |  |
| Password |  |

By submitting this application you agree to abide by all Policies and Procedures.

|                                     | Login   |
|-------------------------------------|---------|
| First Time User? Create new account | <b></b> |

2. Create a Login: Enter a login ID.

**NOTE:** Only English alphabet, numbers and (-, . , \_ ) are allowed).

- 3. Create a PIN: Enter a password.
- 4. Verify PIN: Re-enter your password.
- 5. Click on "Login".

| Bahrain Polytechnic بوليتكنك البحرين                                                                                                    |   |
|----------------------------------------------------------------------------------------------------|---|
|                                                                                                    |   |
| Create Login ID and PIN. PIN - must be 6 numbers only.<br>You must remember this, you will need it to login again.<br>قم بإنشاء اسم مستخدم ورقم سري جديدين. يجب أن يتكون الرقم السري من ستة أرقام فقط. |   |
| Create a Login                                                                                                    |   |
| Only English alphabet and Numbers plus ( -, - , _ ) are allowed                                                                                                    |   |
| Create a PIN                                                                                                    |   |
| Verify PIN                                                                                                    | - |
| Login                                                                                                    |   |
|                                                                                                    |   |

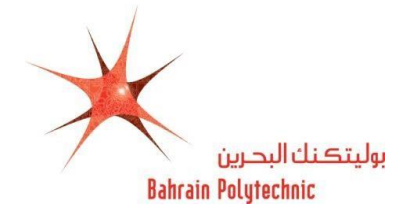

- 5. The Select an Application Type page will be displayed.
  - **5.1 Application Type:** Select a **New Applicant** from the drop-down menu
  - 5.2 Click on "Continue".

| بوليتكنك البحرين Bahrain Polytechnic                                                                                                    | 5    |
|----------------------------------------------------------------------------------------------------|------|
| elect an Application Type<br>To Apply for Admissions, first select the Application Type you want to complete.<br>لتقديم طلب القبول، يرجد أولاً تحديد نوع الطلب الذي تريد إكماله | Exit |
| Application Type:<br>New Applicant                                                                                                    |      |
| Continue                                                                                                    |      |

6. The Apply for Admissions page will be displayed.

**6.1 Admission Term\*:** Select a **"Semester1 2023-2024"** from the drop down menu

- **6.2 First Name\*:** Enter your first name.
- 6.3 Middle Name: Enter your middle name. (optional)
- 6.4 Last Name Prefix: Enter your last name prefix. (optional)
- 6.5 Last Name\*: Enter your last name.
- 6.6
- 6.7 Click on "Fill Out Application".

| Application Type: New<br>Applicant |                           |   |                                   | ( |
|------------------------------------|---------------------------|---|-----------------------------------|---|
| Admission Term: <b>*</b>           | Semester 1 2023-2024Au( ~ | - | You must enter<br>Admission Term. |   |
| First Name: <b>*</b>               |                           | - | You must enter First<br>Name.     |   |
| Middle Name:                       |                           |   |                                   |   |
| Last Name Prefix:                  |                           |   |                                   |   |
| Last Name:*                        |                           | - | You must enter Last<br>Name.      |   |
|                                    | Fill Out Application      |   |                                   |   |
|                                    | Fill Out Application      |   |                                   |   |

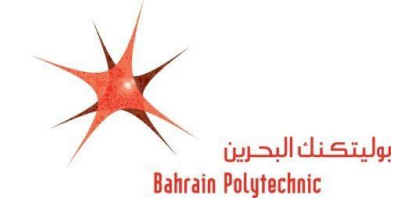

# **7.** The **Application checklist** page will be displayed.

Follow the information checklist and enter the information requested in each category starting with **"Name"** link.

| Bahrain Polyt                                                                                                    | بوليتكنك البحرين                                                                                 |
|----------------------------------------------------------------------------------------------------|--------------------------------------------------------------------------------------------------|
| DERTAR                                                                                                    | A MARCHAR                                                                                        |
| Application Checklist                                                                                                    | Exit                                                                                             |
| You must complete all sections to apply. Start wi<br>Tick indicates section is complete. Click App<br>later.                       | ith your name.<br>plication is Complete when you finish all sections OR Finish Later to complete |
| من جميع الأصاب عليه إدمان جميع أنه المام الواردة أدناه، يدما بالا سر.<br>من جميع الأصاب، أو أضغط على Finish Later للإكماليا لاحقاً | تشير العلامة 🗸 إلى إكمال القسم اضغط على Application is Complete عند الانتهاء ،                   |
| Permenant Address                                                                                                    | Planned Course of Study                                                                          |
| Personal Information                                                                                                    | Additional Information                                                                           |
| 1 Nationality                                                                                                    | 0 Documents Upload                                                                               |
| Emergency Contact                                                                                                    | 4                                                                                                |
|                                                                                                    | Application is Complete                                                                          |
|                                                                                                    | Finish Later                                                                                     |
| Email us: studentinfo@polytechnic.bh                                                                                               |                                                                                                  |

- 8. The Name page will be displayed.
  - 8.1 Check your First, Middle and Last Name \*.

**NOTE:** Make sure it is written as in your passport or smartcard.

8.2 Click on "Continue".

| Bahrai                                                                            | a Polytechnic البحرين                         | بوليتكنا     | 8    |
|-----------------------------------------------------------------------------------|-----------------------------------------------|--------------|------|
| DESTAR                                                                            | JAN ()                                        | AS MELE AS   |      |
| Name (Checklist item 1 of 9)                                                      |                                               |              | Exit |
| Check your name is the same as on yo                                              | ur passport or smart card. Click Continue.    |              |      |
| و بطاقتك الذكية. للاستمرار اضغط Continue.                                         | اسمك المدرج أدناه يتطابق مع اسمك في جواز سغرك | تأكد من أن   | 2.5  |
| <ul> <li>- indicates a required field.</li> <li>First Name:</li> <li>A</li> </ul> |                                               |              |      |
| Middle Name:                                                                      |                                               |              |      |
| В                                                                                 |                                               |              |      |
| Last Name:*                                                                       |                                               |              |      |
| c                                                                                 |                                               |              |      |
| Checklist                                                                         | Continue                                      | Finish Later |      |
| CHECKIIST                                                                         | Contanue                                      | r misn Later |      |
| Return to Checklist without saving change                                         | 5                                             |              |      |

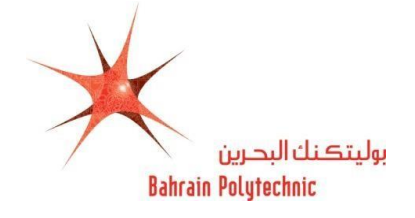

- 9. The Permanent Address page will be displayed.
  - **9.1 Flat/Building or Villa:\*** Enter your flat and building number or villa number.
  - 9.2 Road:\* Enter your road number.
  - **9.3 Block:\*** Enter your block number.
  - **9.4 City:\*** Enter your town name.
  - 9.5 GCC/Other Country:\* Select your relevant country area (Gulf Cooperation Countries/Other

County) from the drop-down menu  $\square$ .

- **9.6 Country:**\* Select your country from the drop-down menu
- **9.7 Mobile Number (Area Code)- (Mobile):\*** Enter your country code and mobile number.
- 9.8 Click on "Continue".

| Bahrain Polytechnic                                                                | بوليتكنك البحرين           | ٩<br>٩ |
|------------------------------------------------------------------------------------|----------------------------|--------|
|                                                                                    | 10-0-10-11                 |        |
| Permenant Address (Checklist item 2 of 9)                                          | Exit                       |        |
| Enter your address and mobile. Click Continue.                                     |                            |        |
| أدخل عنوان إقامتك وهاتلك النقال. للاستمرار اضغط Continue.                          |                            |        |
| * - indicates a required field.                                                    | nt Address                 |        |
| Flat/ Building or Villa:                                                           |                            |        |
| · · · ·                                                                            |                            |        |
| Road:*                                                                             |                            |        |
| Block:*                                                                            |                            |        |
| City:*                                                                             | Manama                     |        |
| GCC/ Other Country:+                                                               | Gulf Cooperation Countries |        |
| , <b>*</b>                                                                         |                            |        |
| Country:*                                                                          | Bahrain Y                  |        |
|                                                                                    | 973                        |        |
| Mobile Number (Area Code)-(Mobile) (x00000x)-(x00000000xx) (x00000000x extension): | - 3                        |        |
|                                                                                    |                            |        |
|                                                                                    |                            |        |
| Checklist Continue                                                                 | Finish Later               |        |
|                                                                                    |                            |        |

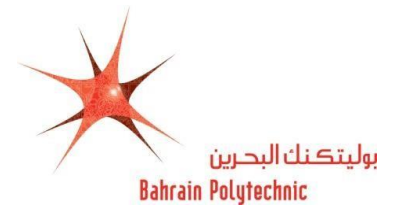

- **10.** The **Permanent Information** page will be displayed.
  - **10.1** Nationality:\* Select your citizenship as in your passport from the drop-down menu
  - **10.2 Personal Email:\*** Enter your email address.
  - **10.3** Verify e-mail address:\* Re-enter your email address.
  - **10.4 CPR (XXXXXXXXX):\*** Enter your CPR number.
  - **10.5** Gender:\* Select your gender from the drop-down menu
  - 10.6 Birth Date:\*
    - Month: Select month of your birth date from the drop-down menu
    - **Day:** Select day of your birth date from the drop-down menu  $\square$ .
    - Year: Enter year of your birth date.
  - 10.7 Medical Information: Select medical condition/s if you suffer from any from the list box.NOTE: If you have other Medical Issue please state in the box.

### **10.8** Click on **"Continue"**.

| - indicates a required t                                                                                         | field.                                                                                             |              |          |  |
|----------------------------------------------------------------------------------------------------|----------------------------------------------------------------------------------------------------|--------------|----------|--|
| Nationality:                                                                                                    | Bahraini                                                                                           |              | ~        |  |
| Personal Email: <b>*</b>                                                                                         |                                                                                                    |              |          |  |
| Verify e-mail address:*                                                                                          |                                                                                                    |              |          |  |
| CPR (XXXXXXXXX):*                                                                                                |                                                                                                    |              |          |  |
| Gender: <b>*</b>                                                                                                 | ● Male ○ Female<br>Month                                                                           |              |          |  |
|                                                                                                    | February                                                                                           |              | ~        |  |
|                                                                                                    | Day                                                                                                |              |          |  |
| Birth Date: <b>*</b>                                                                                             | 20                                                                                                 |              | ~        |  |
|                                                                                                    | Year (YYYY)                                                                                        |              |          |  |
|                                                                                                    | 2000                                                                                               |              |          |  |
| Medical Information:                                                                                             | None<br>Anaemia<br>Angina Pectoris<br>Anxiety Disorder<br>Asthma<br>Att. Deficit Hyperactivity Dis |              | ^<br>~   |  |
| If you have Other<br>Medical Issue please<br>state in the box :<br>ان کنت تعاني من مرض )<br>(آخر پرچې تحديد نوعه | Diseles Disedes                                                                                    |              | $\hat{}$ |  |
| Checklist                                                                                                    | Continue                                                                                           | Finish Later |          |  |

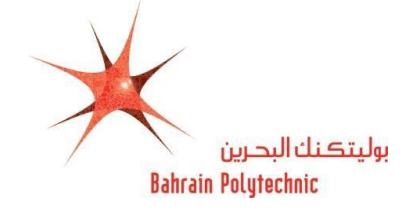

- **11.** The **Nationality** page will be displayed.
  - **11.1** Nationality Country:\* Select the country whose citizenship you hold (have the passport)

from the drop-down menu

**11.2** Click on **"Continue"**.

| Bahra                                 | in Polytechnic لبحرين    | بوليتكنك ا   | 11       |
|---------------------------------------|--------------------------|--------------|----------|
| 2. SATAN                              | Jan Jan                  | 1500000      | i//      |
| Vationality (Checklist item 4 of 9)   |                          |              | Exit     |
| Choose your nationality as on your p  | assport, click Continue. |              | 5        |
| قر بتحديد جنسيتك، ثم اضغط Continue    |                          |              |          |
| - indicates a required field.         |                          |              |          |
| Nationality Country:*                 | Bahrain                  |              |          |
|                                       |                          |              |          |
| Checklist                             | Continue                 | Finish Later | 1        |
| leturn to Checklist without saving ch | anges                    |              | 2        |
| STIDE P.C.157                         | as the second            | and some     | 577/ 77/ |

- **12.** The **Emergency Contact** page will be displayed.
  - 12.1 Relationship:\* Select person relationship for emergency contact from the drop-down menu. -
  - **12.2** First Name:\* Enter your person relationship first name.
  - **12.3** Middle Name:\* Enter your person relationship middle name.
  - **12.4** Last Name:\* Enter your person relationship last name.
  - **12.5 Mobile Number (Area Code)- (Mobile):\*** Enter your person relationship country code and mobile number.
  - 12.6 Click on "Continue".

| Bahrain Polytech                                                                                                | nic تكنك البحرين         | بولي         | 17 |
|----------------------------------------------------------------------------------------------------|--------------------------|--------------|----|
|                                                                                                    | 15                       | NO ADIAN     |    |
| Emergency Contact (Checklist item 5 of 9)                                                                       |                          | Exit         | 1  |
| Enter a contact for emergencies. Click Continue.                                                                |                          |              |    |
| ل معلومات من تراه مناسبًّا للاتصال به في حالات الطوارِيَّ، ثم اضغط Continue.                                    | أدخا                     |              | 2  |
| * - indicates a required field.                                                                                 |                          |              |    |
| Relationship:                                                                                                   | Father                   | ~            | 7  |
| First Name:                                                                                                    | E                        |              | S  |
| Middle Name:                                                                                                    | C.                       |              | 2  |
| Last Name:                                                                                                    | ¢                        |              | 7  |
|                                                                                                    | 973                      |              | 0  |
| Mobile Number (xxx)-(xxxxxxx) (xxxxxxxxxxxxxxxxxxxxxx                                                           | -                        | ×            |    |
| ions in the second second second second second second second second second second second second second second s |                          |              |    |
| Enter                                                                                                    | or View another Relative |              |    |
| Checklist                                                                                                    | Continue                 | Finish Later | š  |
| Return to Checklist without saving changes                                                                      |                          |              |    |

**13.** The **High School** page will be displayed.

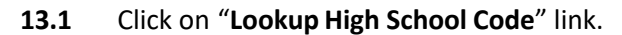

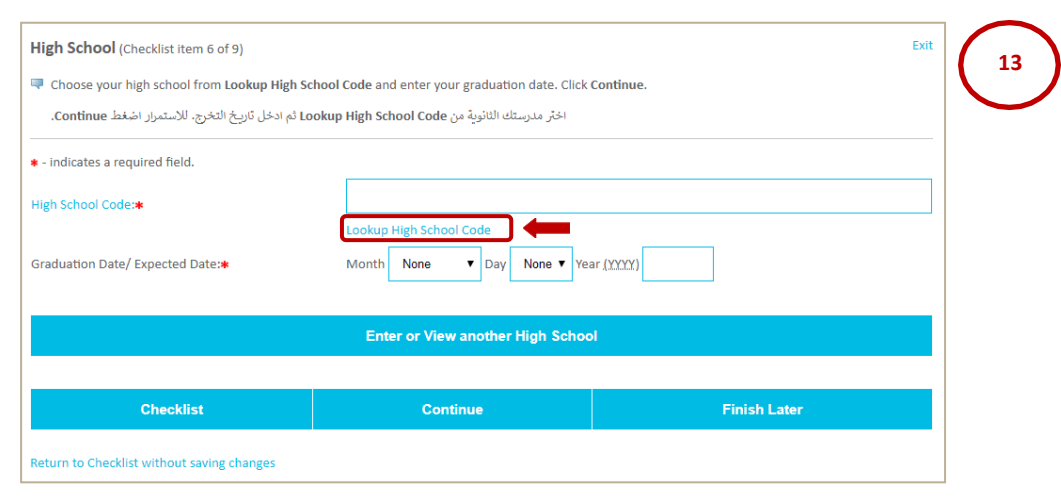

- **13.2** Select the **Country** from the drop-down menu
- 13.3 Click on "List Cities in Selected State, Province or Country".

| High School Lookup Page                                                       | Exit     |
|-------------------------------------------------------------------------------|----------|
| Select the Country where your High School is located. Click the button below. |          |
| اختر الدولة التي تقع فيها مدرستك الثانوية، اضغط الزر أدناه.                   |          |
| No states or provinces available<br>OR                                        | ļ        |
| Select a Country:                                                             | Select v |
| List Cities in Selected State, Province or Count                              | ry       |
| Return to High School page                                                    |          |

- **13.4** Select the city your **High School** is located in from the drop-down menu
- **13.5** Click on "List High Schools in selected City".

| High School Lookup Page                                            |                               | Exit |
|--------------------------------------------------------------------|-------------------------------|------|
| Select the city where your High School is located. Click the butto | n below.                      |      |
| اختر المدينة التي تقع فيها مدرستك الثانوية. اضغط الزر أدناه.       |                               | 1    |
|                                                                    |                               |      |
| Select High School City:                                           | Select                        |      |
| List                                                               | High Schools in selected City |      |
|                                                                    |                               |      |

بوليتكنك البحرين

Bahrain Polytechnic

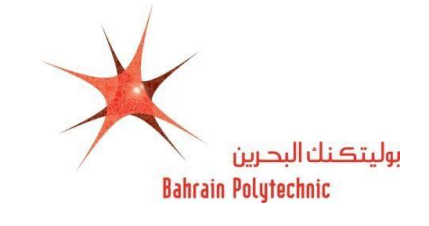

- **13.6** Select **High School Name** from the drop-down menu
- **13.7** Click on "Copy selected High School information to Data Entry form".

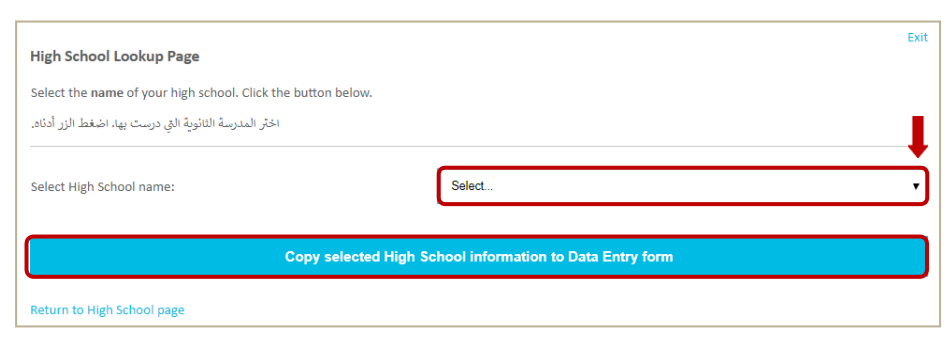

- **13.8** Select your Graduation date/ Expected Date \*:

  - **Day:** Select day of your graduation from the drop-down menu  $\square$ .
  - Year: Enter year of your graduation.
- **13.9** Select your (Study Track) in high school.
- **13.10** Click on "Continue".

| Bahrain Polytechnic                                                                            | بوليتكنك البحرين        |
|------------------------------------------------------------------------------------------------|-------------------------|
|                                                                                                |                         |
| High School (Checklist item 6 of 9)                                                            | Exit                    |
| Choose your high school from Lookup High School Code and enter your graduation date. Click Con | tinue.                  |
| اختر مدرستك الثانوية من Lookup High School Code ثم ادخل تاريخ التخرج. للاستمرار اضغط Continue. |                         |
| 🔹 - indicates a required field.                                                                |                         |
| High School Code:                                                                              | SP049                   |
|                                                                                                | Lookup High School Code |
|                                                                                                | Month                   |
|                                                                                                | February                |
| Graduation Date/ Expected Date:                                                                | 17                      |
|                                                                                                | 17 V                    |
|                                                                                                | 2019                    |
|                                                                                                | 2018                    |
| الرماء اختيار مسار او النخصيص بالمدرسة: Science ( حلمي Science ) * ( حلمي Science ) *          | ● Yes O No              |
| - Arts (ပူဒါ):                                                                                 | ○ Yes ● No              |
| - Commercial (الحاري):                                                                         | ○ Yes ● No              |
| - Vorational Education (                                                                       | ⊙ Yes ⊛ No              |
|                                                                                                | ^                       |
| - Other (اربی تحدیدها):                                                                        | ×                       |
| Enter or View another I                                                                        | High School             |
| Checklist Continue                                                                             | Finish Later            |
| Return to Checklist without saving changes                                                     |                         |

## 14. The Planned Course of Study page will be displayed.

- **14.1** Select the **Programme** \* from the drop-down menu
- **14.2** Click on **"Continue"**.

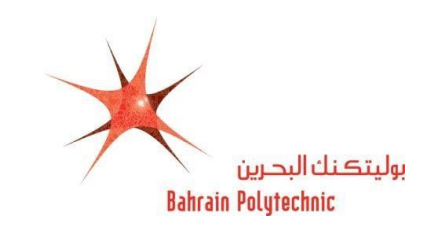

| Planned Cours                                 | e of Study (Checklist item 7 of 9)                                                                                                    | Exit |
|-----------------------------------------------|----------------------------------------------------------------------------------------------------|------|
| Select the prog<br>Programmes an<br>criteria. | ramme and major you most want to study. Click <b>Continue</b> .<br>In major have limited places and to be selected, you must meet the                                                                |      |
| ضغط Continue.<br>ء المعايير المطلوبة          | اختر البرنامج الدراسي الذي تفضل الالتحاق به للاستمرار ا<br>يرجى ملاحظة أن المقاعد محدودة في جميع البرامج، وبالتالي على الطالب استيفا                                                                 |      |
| <ul> <li>indicates a req</li> </ul>           | uired field.                                                                                                    |      |
| Programme:*                                   | None                                                                                                    | ~    |
|                                               | None<br>Master in International Trade and Strategy                                                                                                    |      |
| Checkli                                       | Master of Science in Animcal intelligence<br>Master of Science in Engineering Sustainable Energy Systems<br>TOPUP- Business (Human Recourses Management)<br>TOPUP- Engineering Technology (Chemical) | 9    |
|                                               | TOPUP- Engineering Technology (Civil Engineering)<br>TOPUP- Engineering Technology (Electrical)<br>TOPUP- Engineering Technology (Mechanical)                                                        |      |

## **15.** The **Planned Course of Study** page will be displayed again.

**15.1** The programme that you have been chosen will be displayed.

**NOTE:** If you would like to change the programme that you have previously chosen:

- 1. Click on "Change this Programme".
- 2. Repeat the steps from **14** to **15**.

### **15.2** Click on "Continue".

| Planned Course of Study (Checklist ite<br>Select the programme and major you mo                                                             | m 7 of 9)<br>ost want to study. Click Continue.                                                                                |              | Exit 15 |
|----------------------------------------------------------------------------------------------------|----------------------------------------------------------------------------------------------------|--------------|---------|
| Programmes and major have limited plac<br>ب تفضل الالتحاق به للاستمرار اضغط Continue.<br>إمج، وبالتالي على الطالب استيفاء المعايير المطلوبة | es and to be selected, you must meet the criteria.<br>اختر البرنامج الدراسي الذع<br>يرجى ملاحظة أن المقاعد محدودة في جميع البر |              |         |
| <ul> <li>indicates a required field.</li> <li>Programme:</li> </ul>                                                                         | Bachelor of Business                                                                                                    |              |         |
|                                                                                                    | Change this Program                                                                                                    |              |         |
| Checklist                                                                                                    | Continue                                                                                                    | Finish Later |         |

#### 16. The Additional Information and Athletic Information:

**16.1** Answer all questions.

## 16.2 Click on "Continue".

| dditional Information (Checklist item 8 of 9)                                         |            | EXIL |
|---------------------------------------------------------------------------------------|------------|------|
| Please answer the questions below. Click Continue.                                    |            |      |
| (1) Where did you hear about Bahrain Polytechnic?<br>من أين سمعت عن بولينكنك البحرين؟ |            |      |
| - indicates a required field.                                                         |            |      |
| افي البيانات والمقالات الصحافية) (في البيانات والمقالات الصحافية) *                   | Yes No     |      |
| in radio advertisements (في إعلانات الراديو) 🛊                                        | Yes No     |      |
| At an exhibition (في المعارض)*                                                        | Yes No     |      |
| At school (في المدرسة) 🔹                                                              | Ves No     |      |
| ♦(من أحد الأصدقاء أو الأقارب) From friends or relatives                               | Yes No     |      |
| (جهة أخرى، يرجى تحديدها) From other sources, Please specify                           |            |      |
| 2) Have you looked at the Bahrain Polytechnic website?                                | ◎ Yes ◎ No |      |

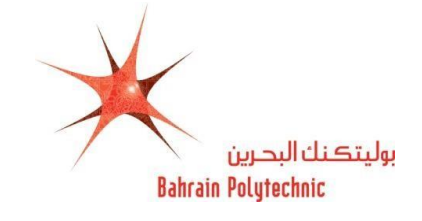

| <ol> <li>Would you like to<br/>participate in the<br/>Bahrain Polytechnic<br/>sport activities?</li> <li>If "Yes" please specify<br/>in the next Question:</li> </ol> | ● Yes ○ No ○ No Response |  |
|----------------------------------------------------------------------------------------------------|--------------------------|--|
| (2) Type the Activity<br>Number or Name in<br>the box:                                                                                                    |                          |  |
| 1. Football<br>2. Basketball<br>3. Volleyball<br>4.Handball<br>5.Track & Field<br>6. Tennis<br>7. Tennis Table                                                        | 1                        |  |
| (3) Do you play for<br>Sport Club?                                                                                                    | ○ Yes ● No ○ No Response |  |
| (4) Do you have any<br>health concerns or<br>sport injuries?                                                                                                    | ○ Yes ● No ○ No Response |  |

- **17.** The **Document Upload** page will be displayed.
  - **17.1** Upload valid **National Identification** and/or upload your **passport.**
  - **17.2** Other (*Optional*): Upload other documents.
  - **17.3** Click on **"Browse"** to search for the file to be uploaded.
  - 17.4 Click on "Upload".
  - 17.5 Click on "Continue".

| Documents Upload (Ch          | ecklist item 9 of 9)             |                 | Exit   | t (17 | ) |
|-------------------------------|----------------------------------|-----------------|--------|-------|---|
| Upload your valid national l  | dentification and/or Passport    |                 |        |       | / |
| Optional for TOPUP: (Diplom   | a qualification or HND, Letter   | of Experience ) |        |       |   |
| Optional for Masters': (Bach  | elor Qualification and Letter of | Experience )    |        |       |   |
| File size should not exceed 2 | MB                               |                 |        |       |   |
| National Identification       | Choose File No file chosen       |                 | Upload |       |   |
| Passport                      | Choose File No file chosen       |                 | Upload |       |   |
| Other                         | Choose File No file chosen       |                 | Upload |       |   |
| Checklist                     | Continue                         | Finish I        | ₋ater  |       |   |

Return to Checklist without saving changes

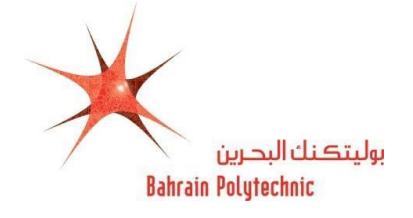

- **18.** The **Application Checklist** page will be displayed.
  - **18.1** Check all are marked with " $\sqrt{"}$ .
  - **18.2** Click on "Application is Complete".

NOTE: To complete your application later, click on "Finish Later".

|                                                                                                    |                                                                                                    | Exit |
|----------------------------------------------------------------------------------------------------|----------------------------------------------------------------------------------------------------|------|
| oplication Checklist                                                                                                    |                                                                                                    | ( 1  |
| u must complete all sections to apply. Start with yo<br>Tick indicates section is complete. Click Applicat                     | ur name.<br><b>ion is Complete</b> when you finish all sections OR Fi <b>nish Later</b> to complete later. |      |
| لتقديم الطلب عليك إكمال جميع الأقسام الواردة أدناه، بدءًا بالأس<br>نهاء من جميع الأقسام، أو اضغط على Finish Later لإكمالها لأح | تشیر العلامة 🖌 إلى إكمال القسم اضغط على Application is Complete عند الآن                                   |      |
| Name                                                                                                    | 🖌 High School                                                                                              |      |
| Permenant Address                                                                                                    | Planned Course of Study                                                                                    |      |
| Personal Information                                                                                                    | Additional Information                                                                                     |      |
| / Nationality                                                                                                    | J Documents Upload                                                                                         |      |
| Emergency Contact                                                                                                    | •                                                                                                    |      |
|                                                                                                    | Application is Complete                                                                                    |      |
|                                                                                                    | Finish Later                                                                                               |      |
| mail us: studentinfo@polytechnic.bh                                                                                            |                                                                                                    |      |

- **19.** The **Admission Fee charge** page will be displayed.
  - **19.1** Select the **Identification Type** from the drop-down menu
  - **19.2** Enter the **Identification Number**.
  - **19.3** Click on "Continue to Online Payment".

| Admission Fee Charge       | 19 |
|----------------------------|----|
| Amount Due(BHD): 50        |    |
| Identification Type        |    |
| Identification Number      |    |
| Continue to Online Payment |    |
| Back to Application Exit   |    |

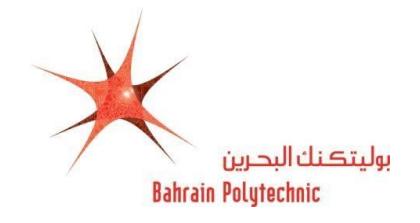

- 20. The eGovernment Payment Information page will be displayed.
- **21.** Select one of the options below for a payment method:

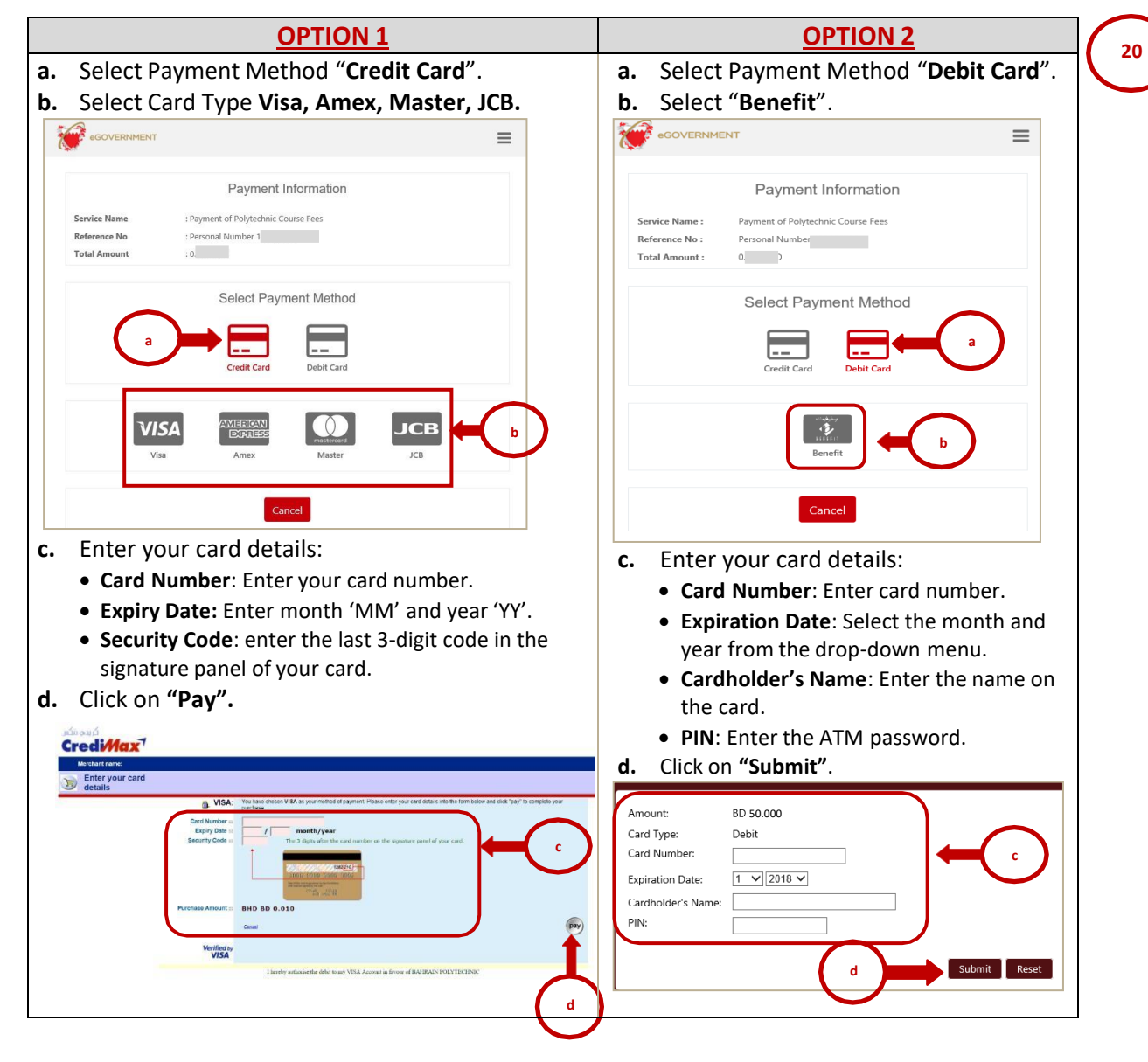

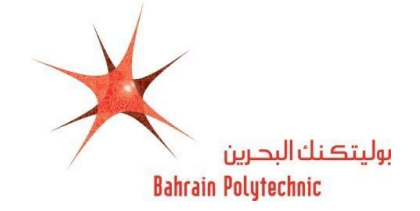

- **22.** The **Payment Detail** page will be displayed.
  - 22.1 The **Receipt** will be generated for payment successful status and will receive an **Email**. NOTE: Pint the Receipt or Save it, this receipt will not be shown again.

| B               | ahrain Polytechnic | بوليتكنك البحرين                                                                                                    |                                                                                                    |
|-----------------|--------------------|----------------------------------------------------------------------------------------------------|----------------------------------------------------------------------------------------------------|
| Payment Detail  |                    | N Non 13/04/2000 E-15 AM<br>noreply.registry@polytechnic.b<br>Your Bahrain Polytechnic Application                                          | h                                                                                                    |
| Applicant ID:   | N                  | 13-04-20                                                                                                    |                                                                                                    |
| Applicant Name: | 50<br>Mi           | ( ) <sup>(1)</sup>                                                                                                    |                                                                                                    |
| Amount(BHD):    | 20                 | Dear Applicant,<br>Thank you for applying to Bahrain بن، سوف<br>Polytechnic.The Admission department                                        | الفاصل/الفاصلة المتقدم ليوليتكلك البحرين<br>شكراً لتقدمكم بطلب الإلتحاق بيوليتكلك البحر<br>يقوم قسم القبول بمعاينة الطلب. وفي حال وم |
| Payment Status: | SUCCESSFUL         | will review your application, if you have المكتوري<br>any inquiries please contact us by<br>sending an email to<br>Amissions@polytechinc.bh | استَصَار قَبِمَكْنَكُم التَّوَاسل معنا عبر البرريد الإ<br><u>Admissions@polytechnic.bh</u>                                           |
| Receipt Number: | 6083               | Regards,                                                                                                    | وتفضلوا بقبول فاتق الاحترام                                                                                                    |
|                 |                    | Admission Team                                                                                                    | قىم القبول                                                                                                    |

| nt Detail For<br>occurred while processing your payment. 1 | Bahrein Polytechnic بوليتڪنان البديون        |      |
|------------------------------------------------------------|----------------------------------------------|------|
| occurred while proceeding your payment, 1                  | ent Detail                                   | Enit |
| ent ID:                                                    | or occured while processing your payment. It |      |
| nt Name:                                                   | cant ID:                                     |      |
| ef8eD-                                                     | ant(BHD):                                    |      |

22